## Accessing the Online Student Opinion Survey (SOS)

- 1. Open an Internet browser, i.e.
- 2. Type the following web address into your browser's address bar: 🚈 http://www.pvamu.edu/

Internet

Explorer

3. Click the eCourses link from the bottom of the PVAMU homepage.

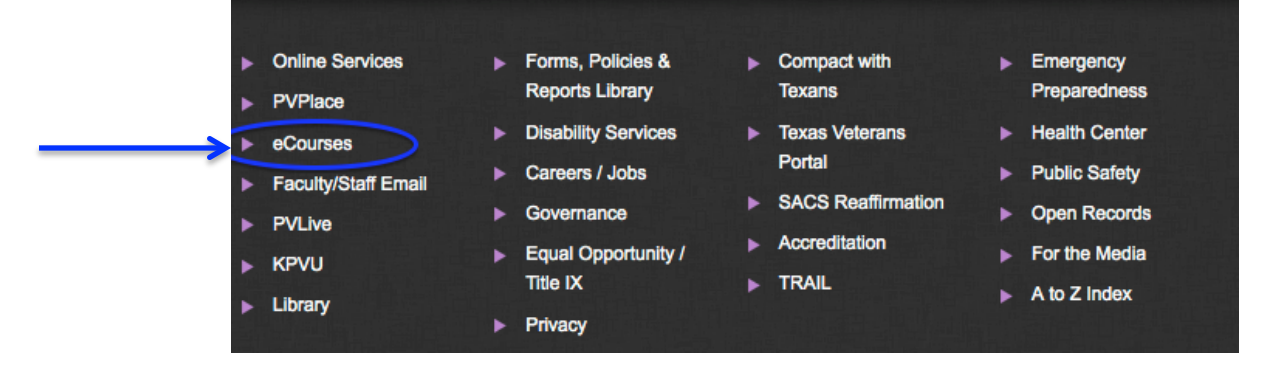

Mozilla

Firefox

Safari

Chrome

## or

Go directly to eCourses by typing: <a href="http://ecourses.pvamu.edu">http://ecourses.pvamu.edu</a>

4. Click the **Login** link. It can be found at the top, right-hand area of the browser window

You are not logged in (Login)

or at the bottom in the middle.

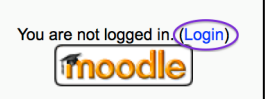

In each place, it's to the right of a statement reading "You are not logged in."

5. Type your user name and password and click the **Login** button.

| Returning to this web site?                                                             |       |       |  |  |
|-----------------------------------------------------------------------------------------|-------|-------|--|--|
| Login here using your username and password (Cookies must be enabled in your browser) 💡 |       |       |  |  |
| Username                                                                                | jmdoe |       |  |  |
| Password                                                                                | ••••• | Login |  |  |

**Note** - The *eCourses* user name should be the same as your PV Email user name, which is the name portion of the email address (before the "@" symbol).

Example: User - Jane Doe; PV Email = jdoe36@pvamu.edu; eCourses username = jdoe36

- The **eCourses** password should be the same as your PV Email password.
- When the PV Email password changes, so will your **eCourses** password.
- The password is CASE sensitive.

6. After completing the login process a screen similar to the following should display, click on the course title to access your course.

| eCourses                |     |                                                        |
|-------------------------|-----|--------------------------------------------------------|
| University<br>Resources | + < | My courses                                             |
| Settings                | - < | PVAMU eCourses Upgrade Pilot<br>Teacher: Major Stewart |
| My profile settings     |     |                                                        |

7. You are now in your PVAMU course. Access the Student Opinion Survey by clicking the **Student Opinion Survey** link. The link may appear as one of the images shown below.

| Opinion Survey | Click HERE to begin                         |
|----------------|---------------------------------------------|
|                | *** Student Opinion Survey - CLICK HERE *** |

8. Be sure to read the instructions on the next screen and then click the (Attempt quiz now) button and then the "OK" button.

| *** Student Opinion Survey - CLICK HERE ***                                                                                                    |  |  |
|----------------------------------------------------------------------------------------------------|--|--|
| The Quiz tool is used to access the Student Opinion Survey to insure that each participant has only one attempt. Please click the <b>Attempt Quiz Now</b> button and then click the <b>OK</b> button to begin. |  |  |
| Make sure to click the "yes" if you are taking the test.                                                                                                    |  |  |
|                                                                                                    |  |  |
| Grading method: Highest grade                                                                                                    |  |  |

9. You can now begin the SOS. Be sure to read and follow all instructions.

**Note:** When you begin the SOS, you should see a sample image that illustrates how to fill in the course information for your SOS (see a copy of the image below). The course information shown in the image is only an example.

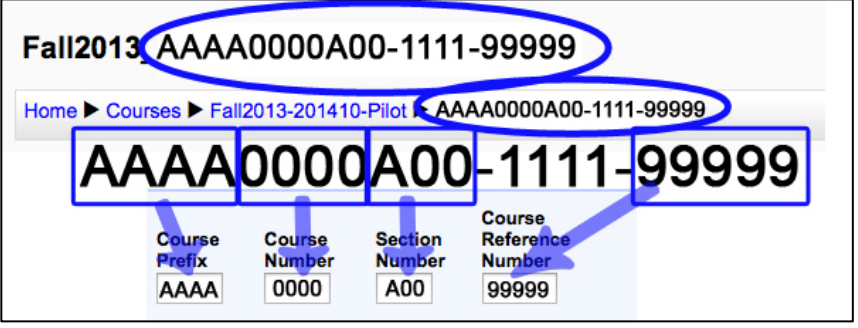

**DO NOT** enter AAAA 0000 A00 99999. Be sure to use your actual course information.